## Job aid:

## Parent Payment of Badge Replacement Fee

For: Parent

Purpose: How to view and pay a badge replacement fee (online only). Updated: July 23, 2024

The printing of a replacement for a student badge that is lost or damaged will result in a \$5.00 fee that the parent will be expected to pay. Payment will be accepted online only. No payments by cash, check or money order will be accepted at campus. Do not pay school's Revtrak webstore. The payment must be initiated within Skyward.

This job aid illustrates how to find the fee in Skyward and pay it online.

## Note: Fee names and amounts in this handout are examples only. You will see all fees that apply to your student.

| Step 1                                                                                                    |                                                                                                    |
|----------------------------------------------------------------------------------------------------|----------------------------------------------------------------------------------------------------|
| Parent/Guardian goes<br>to the Skyward<br>information page.                                                                                          | Go to <u>www.fortbendisd.com/Domain/170</u> or click on the Skyward icon at the District website or<br>your school's website<br>Family Access<br>Look for the link to <u>LOGIN TO FAMILY ACCESS</u><br>If you need to be given a login, there is information about who to contact. |
| Step 2                                                                                                    |                                                                                                    |
| Parent/Guardian logs<br>in to Skyward.<br>When the login screen<br>opens, type in your<br>login and password,<br>and click on the Sign In<br>button. | SKYWARD*         FORT BEND INDEPENDENT SCHOOL DISTRICT         Login ID:         Password:         Sign In         Forgot your Login/Password?         05.18.02.00.03                                                                                                    |

| Step 3                                                    |
|-----------------------------------------------------------|
| Click on "Fee<br>Management" along<br>the left side menu. |

| Step 3 Example                                                                                                    |                                                                                                    |                                      |                   |           |   |  |  |  |
|----------------------------------------------------------------------------------------------------|----------------------------------------------------------------------------------------------------|--------------------------------------|-------------------|-----------|---|--|--|--|
| This family has two<br>students. Notice<br>tablethat the first listed<br>student owes a \$30.00<br>fee and that the second<br>listed student has no<br>fees. | Fee Management         Unpaid Balance         STUDENT1 EL (PECAN GROVE E S): 30.00         STUDENT1 EL (PECAN GROVE E S): 0.00         STUDENT1 EL (PECAN GROVE E S) View Fees   View Payments   View Totals   Make a Payment         STUDENT1 EL (PECAN GROVE E S) View Fees   View Payments   View Totals   Make a Payment         Student1 EL (PECAN GROVE E S) View Fees   View Payments   View Totals   Make a Payment         School Due Date Fee Description         Amount Charged Paid         2021 Tue Jun 1, 2021 LENDING LIBRARY IPAD POWER 30.00       0.00       30.00       STUDENT1 EL SAMPLE         STUDENT1 MS (JAMES BOWIE M S) Make a Payment         There is no Fee Management information available for this student. |                                      |                   |           |   |  |  |  |
| Step 4<br>Click "Make a<br>Payment"                                                                                                    | w Totals   Make a Payment                                                                                                    |                                      |                   |           |   |  |  |  |
| Step 5<br>At the payment page<br>you will see the billed<br>item. Click "ADD TO<br>CART."                                                                    | #LLIPDPWF<br>LENDI<br>POWE<br>LENDING                                                                                                    | NG LIBRARY<br>IR<br>G LIBRARY IPAD I | / IPAD \$30.00 ad | D TO CART | 1 |  |  |  |

| Sten 6                                                                                                    |                                                                                                    |
|----------------------------------------------------------------------------------------------------|----------------------------------------------------------------------------------------------------|
| Step 0                                                                                                    |                                                                                                    |
| Next click<br>"CHECKOUT"                                                                                                    | Clear Cart         LENDING LIBRARY IPAD POWER         For: Student1 El Sample (0844895)         REMOVE       \$30.00                                                                                                    |
| Sten 7                                                                                                    | SUB TOTAL \$30.00<br>TOTAL \$30.00<br>CONTINUE SHOPPING CHECKOUT                                                                                                    |
|                                                                                                    |                                                                                                    |
| Log in to the<br>webstore. Many<br>parents have a<br>webstore login for<br>paying other fees,<br>dues, etc.<br>If you don't have a<br>webstore account,<br>click "CREATE NEW<br>ACCOUNT" | CHECKOUT Log in to the Web Store Email  Password Forgot password? LOG IN                                                                                                    |
| Sten 8 (if needed)                                                                                                    |                                                                                                    |
| A new account needs<br>just a few items                                                                                                    | For time   Lattere   Lattere   Acress   Acress |

| Step 9                                                                                                    |                            |                   |                                         |               |                  |                    |
|----------------------------------------------------------------------------------------------------|----------------------------|-------------------|-----------------------------------------|---------------|------------------|--------------------|
| If you are satisfied<br>with your method of<br>payment and<br>amount, click "PLACE<br>ORDER."                                                                              |                            | Ī                 |                                         |               |                  |                    |
| You may add a new<br>card or e-check<br>information, click<br>"CHANGE."                                                                                                    | BILLING                    |                   | EDIT                                    |               |                  |                    |
| We accept debit or<br>credit card or e-<br>check. If you would<br>like to pay by e-<br>check you will be<br>asked for your bank<br>routing number and<br>checking account. | PAYMENT METHOD             |                   | CHANGE<br>\$30.00<br>\$30.00<br>\$30.00 |               |                  |                    |
| Step 10                                                                                                    |                            |                   |                                         |               |                  |                    |
| This shows<br>successful payment                                                                                                    |                            |                   |                                         |               |                  |                    |
| Be sure to print a<br>receipt. If the email<br>on your account is<br>correct you will get<br>an emailed receipt.                                                           | Your order has be          | een pla           | aced                                    |               |                  |                    |
| Step 11                                                                                                    |                            |                   |                                         |               |                  |                    |
| Back in Skyward Fee<br>Management, your<br>payment is shown<br>and your Remaining<br>Due is adjusted.                                                                      | Fee Description            | Amount<br>Charged | Amount<br>Paid                          | Amount<br>Due | Remaining<br>Due | Payor Name         |
|                                                                                                    | LENDING LIBRARY IPAD POWER | 30.00             | 30.00                                   | 0.00          | 0.00             | STUDENT1 EL SAMPLE |